もくじ

ページ:1

## VivaStation/Utility Tool のインストールとアンインストール方法

ラトックシステム株式会社 2014年7月 第1.0版

ゲームキャプチャーボックス専用のキャプチャーソフト「VivaStation」と設定ツール 「Utility Tool」のインストール方法とアンインストール方法を説明します。

### 対象製品:REX-HDGCBOX1

対応 OS: Windows 8.1/8、Windows 7、Windows Vista(64 ビット/32 ビット両対応)

#### ※Utility Tool とは

ゲームキャプチャーボックス専用の設定ツールの総称です。Utility Tool には、「SDCardMode Utility」と「FimwareUpdate Utility」の2つが含まれています。「SDCardMode Utility」は、「SD カード録画モード」で使用時の「解像度」「ビットレート」「オーディオ入力」を指定するときに使 用し、「FirmwareUpdate Utility」はゲームキャプチャーボックス本体のファームウェアをアップ デートするときに使用します。

## もくじ

| 1. VivaStationのインストール   | 2 |
|-------------------------|---|
| 2. VivaStationのアンインストール | 8 |

VivaStation のインストールをおこなうと、REX-HDGCBOX1 ドライバーと Utility Tool も一緒にインストールされます。

3章/4章は、VivaStationを使用せず UtilityTool のみ使用したい場合に、ご参照ください。Utility Tool の使用には REX-HDGCBOX1 ドライバーのインストールが必要です。

| 3. Utility Toolのインストール              | 11 |
|-------------------------------------|----|
| 3 - 1 . REX-HDGCBOX1 ドライバーのインストール   | 11 |
| 3-2. Utility Toolのインストール            | 14 |
| 4. Utility Toolのアンインストール            | 17 |
| 4-1. Utility Toolのアンインストール          | 17 |
| 4 - 2 . REX-HDGCBOX1 ドライバーのアンインストール | 18 |
|                                     |    |
| 5. 困ったときは                           |    |

# **1**. VivaStationのインストール

ゲームキャプチャーボックス本体を「パソコン録画モード」で使用する場合、VivaStation が必要です。製品添付の DVD-ROM からインストールしてください。 ※画面例は、Windows 8.1 の場合です。

最新バージョンなどの情報は、弊社のホームページで公開しています。ご確認ください。 (http://www.ratocsystems.com/products/subpage/video/hdgcbox1\_download.html)

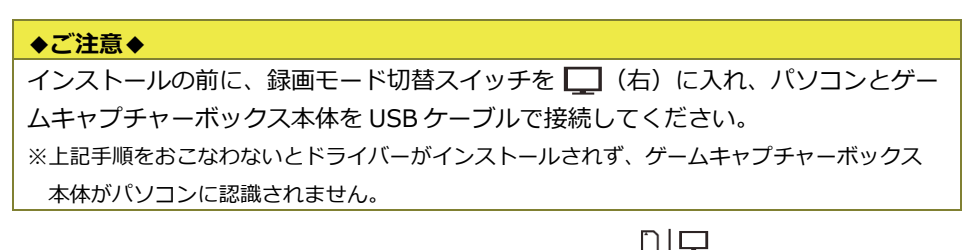

- 1. 録画モード切替スイッチを 🌉 (右) に入れます。
- 2. パソコンとゲームキャプチャーボックス本体を USB ケーブルで接続します。
- 3. 製品添付 DVD-ROM をパソコンに挿入します。
- 表示された Autorun メニューから 【簡単インストール】をクリックし ます。
  - ※ Autorun メニューが表示されない場合は製品添付 DVD-ROM を 開いてください。
  - ※ Autorun メニューの下部に「デバ イスが見つかりません」と表示さ れている場合は、パソコンにゲー ムキャプチャーボックス本体が 接続されていません。上記 1.2. の手順で接続してください。

| 簡単インストール                    | 101010       |
|-----------------------------|--------------|
| .Net Framework 3.5 SP1      | 1011         |
| マニュアル                       | 0101         |
| DVD-ROMを開く                  |              |
| CyberLink PowerDirector 10  |              |
| CyberLink MediaEspresso 6.5 | 001110       |
| 簡単アンインストール                  | 001Ê<br>1010 |
|                             |              |
| 終了                          |              |

- 5. 詳細情報の画面が表示されることが ありますが、【OK】をクリックして 次に進めてください。
  - ※ USB2.0 ポート非搭載のパソコンでは「USB2.0 ポートが見つかりません」 と表示されますが、ゲームキャプ チャーボックスは使用可能です。
- 6. 次の画面が表示された場合【はい】 をクリックします。

- 【標準インストール】を選び、【イン ストール】をクリックします。
  - ※【カスタムインストール】では、【ドラ イバーインストール】、【VivaStation イ ンストール】、【.NET Frameworks3.5 インストール】を選ぶことができます が、いずれも VivaStation の動作に必 要です。通常は【標準インストール】 をクリックしてください。

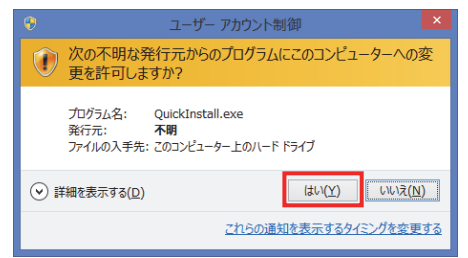

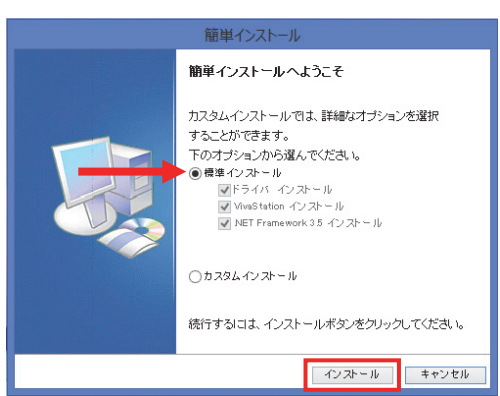

 REX-HDGCBOX1 ドライバーのイン ストーラーが起動します。【スター ト】をクリックします。

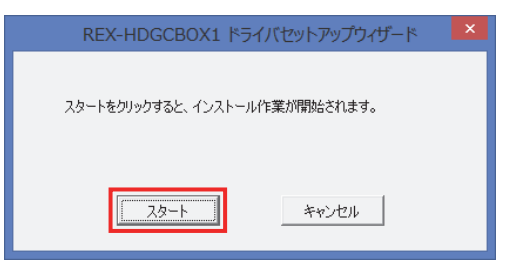

- 9. REX-HDGCBOX1 ドライバーをイン ストールしています。しばらくお待 ちください。
- 10. REX-HDGCBOX1 ドライバーのイ ンストールが完了しました。【OK】 をクリックします。

|   |                                          | ペー | -ジ:4 |
|---|------------------------------------------|----|------|
| ~ | REX-HDGCBOX1 ドライバセットアップウィザード             | ×  |      |
| 寺 | しばらくお待ち下さい。REX-HDGCBOX1 ドライバのインストール<br>中 |    |      |
| 1 | REX-HDGCBOX1 ドライバセットアップウィザード             | ×  |      |
|   | REX-HDGCBOX1 ドライバのインストールが完了しました。         |    |      |

- 11. VivaStation のインストーラーが起動します。
  - 【Japanese】を選び、【OK】を クリックします。
  - ②【次へ】をクリックします。

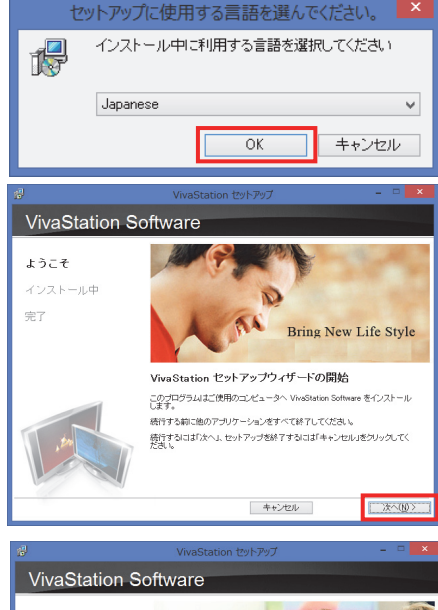

12. VivaStation をインストールしてい ます。しばらくお待ちください。

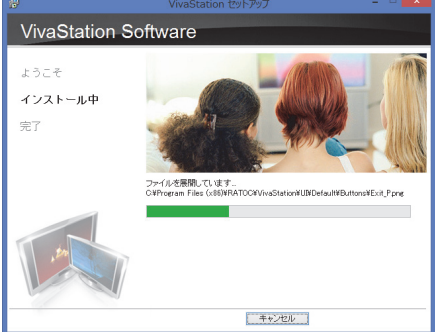

- 13. Utility Tool のインストーラーが起動します。
  - 【Japanese】を選び、【OK】を クリックします。

②【次へ】をクリックします。

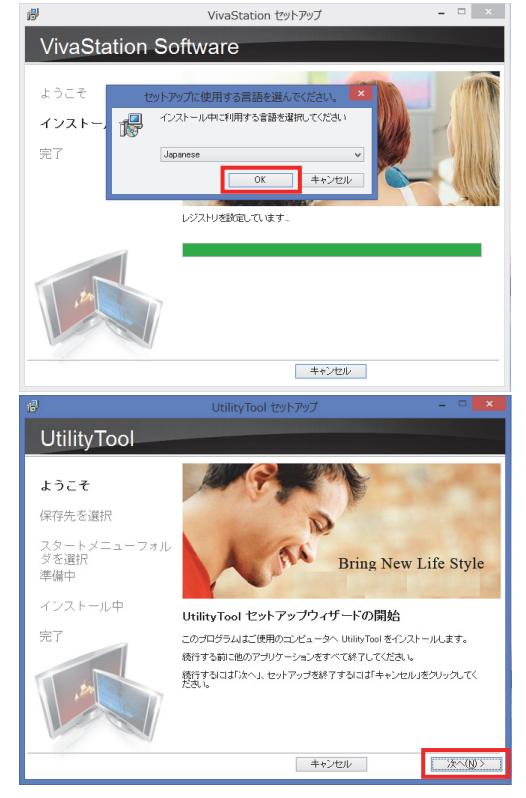

- 14. インストール先を確認し、【次へ】 をクリックします。
  - ※インストール先を変更する場合は【参 照】をクリックし、フォルダーを指定 してください。

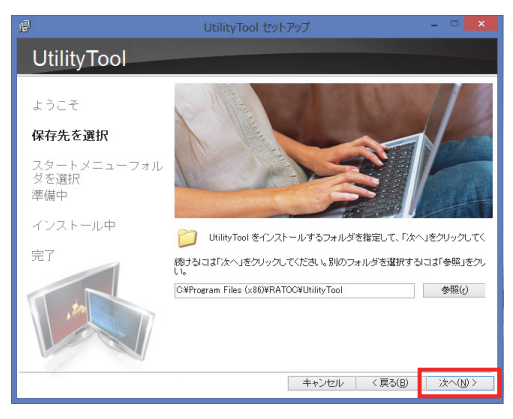

### 1.VivaStation のインストール

#### ページ:6

15. スタートメニューフォルダーを確 認し、【次へ】をクリックします。

※スタートメニューフォルダーを変更す る場合は【参照】をクリックし、フォ ルダーを指定してください。

16. 【インストール】をクリックしま す。

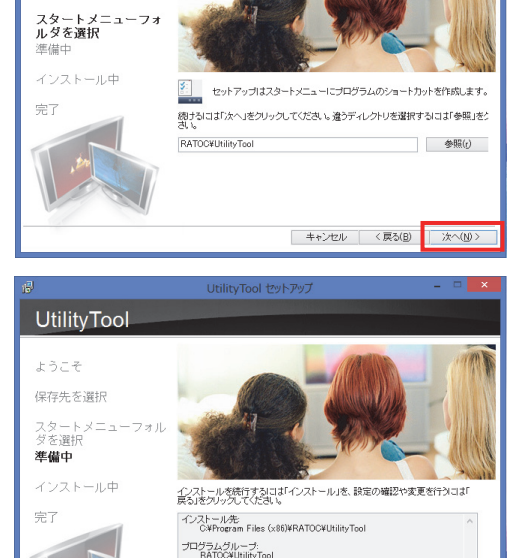

UtilityTool セットアップ

**UtilityTool** 

ようこそ 保存先を選択

 17. Utility Tool のインストールが完了 しました。【完了】をクリックしま す。

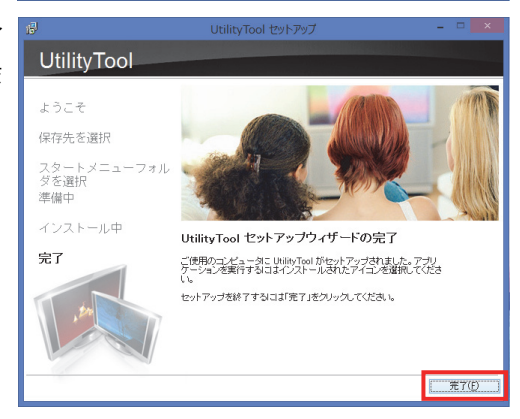

キャンセル 〈戻る(B) <u>インストール(D</u>

18. VivaStation のインストールが完了 しました。【完了】をクリックしま す。

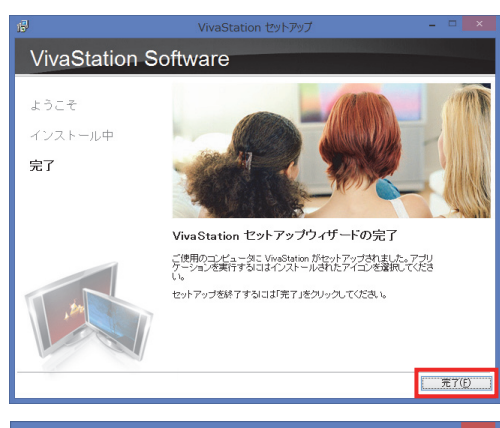

19. Microsoft .NET Framework 3.5 が インストールされているか確認プ ログラムが動作します。

右のメッセージが表示された場合 は、すでにご使用のパソコンにイン ストールされていますので【OK】 をクリックしてください。

インストールされていない場合は、 Microsoft .NET Framework 3.5 が 自動的にインストールされます。

20. 簡単インストールが完了しました。 【はい、再起動します。】を選択し、 【完了】をクリックします。

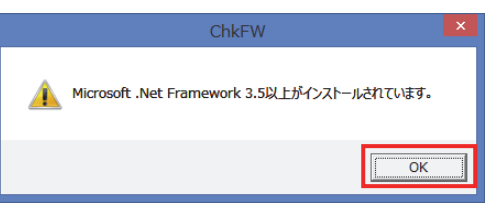

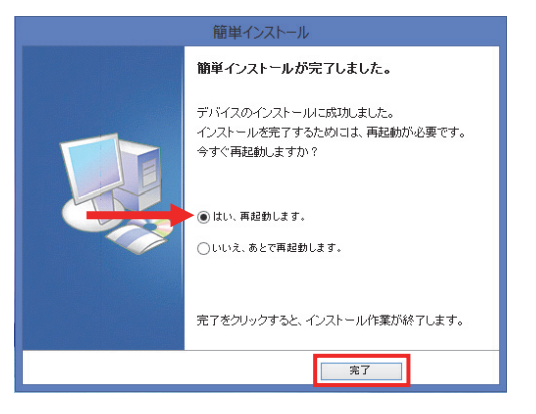

2. VivaStation のアンインストール

ページ:8

## 2. VivaStationのアンインストール

VivaStationのアンインストールが必要な場合に作業をおこなってください。 アンインストール手順は次の通りです。 ※画面例は、Windows 8.1の場合です。

アンインストールでは、ゲームキャプチャーボックス本体の接続は不要です。

1. 次の手順で【QuickUninstallation】を起動します。

- ➤ Windows 8.1/8 の場合 アプリ画面の 【RATOC】-【QuickUninstallation】 をクリックします。
- > Windows 7/Vista の場合 プログラムメニューの 【RATOC】-【Uninstallation】
   -【QuickUninstallation】をクリッ クします。

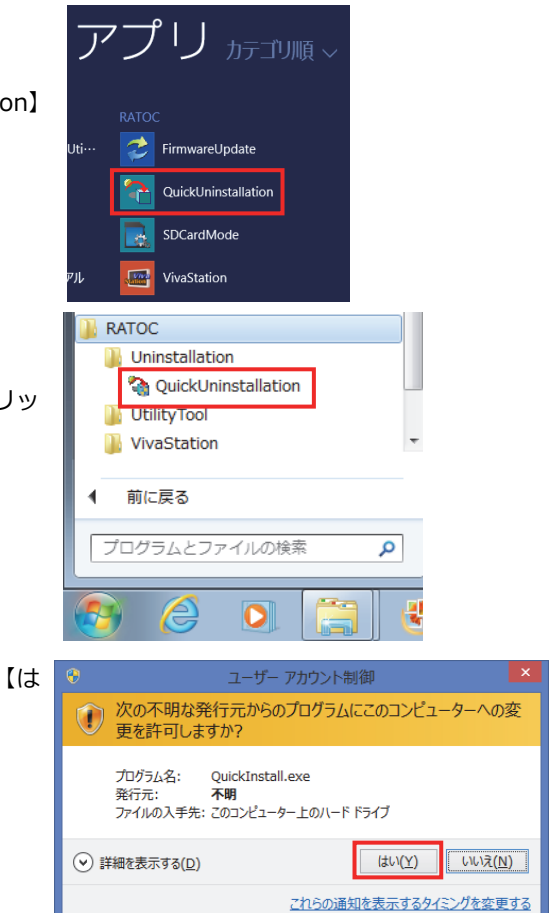

次の画面が表示された場合は、【はい】をクリックしてください。

【標準アンインストール】を選び、
 【アンインストール】をクリックします。

| ド、 | 簡単アンインストール                                                                                                    |
|----|----------------------------------------------------------------------------------------------------|
| マレ | <ul> <li>第単アンインストールへようこそ</li> <li>カスタムアンインストールでは、詳細なオプションを選択<br/>することができます。</li> <li>アのオジョンから選んべてださい。</li> <li>● 健康アンインストール</li> <li>● 健康アンインストール</li> <li>● 健康アンインストール</li> <li>● 健康アンインストール</li> <li>● 健康アンインストール</li> <li>● 健康アンインストール</li> <li>● 健康アンインストール</li> <li>● 健康アンインストール</li> <li>● 健康アンインストール</li> <li>● Mat Framework 35 アンインストール</li> <li>● カスタムアンインストール</li> <li>※行する口は、アンインストールボタンを効い少してください。</li> </ul> |
|    | アンインストール キャンセル                                                                                                    |
| ア  | REX-HDGCBOX1 ドライバのアンインストール                                                                                                    |
| す。 | OKをクリックすると、ドライバをアンインストールします。                                                                                                    |
|    | ОК                                                                                                    |
| ア  | REX-HDGCBOX1 ドライバのアンインストール                                                                                                    |
| Ŀ. | () REX-HDGCBOX1 ドライバのアンインストールに成功しました。                                                                                                    |
|    | ОК                                                                                                    |
| を  | VivaStation アンインストール                                                                                                    |
| っし | ? VivaStation とその間違コンポーネントをすべて削除します。よろしいですか?                                                                                                    |
|    | (#tV(Y) UVV3(N)                                                                                                    |

- 4. REX-HDGCBOX1 ドライバーのア ンインストールを開始します。 【OK】をクリックします。
- 5. REX-HDGCBOX1 ドライバーのア ンインストールが完了しました。 【OK】をクリックします。
- 6. VivaStation のアンインストールを 開始します。【はい】をクリックし ます。

7. VivaStation のアンインストールが 完了しました。【OK】をクリックし ます。

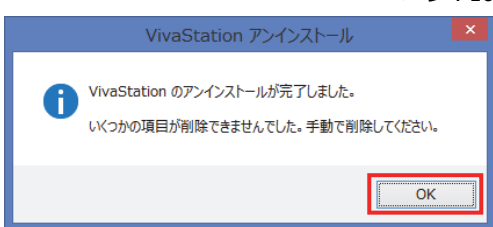

- ※ 上記のように"いくつかの項目が削除できま せんでした。手動で削除してください。"と表 示された場合は、QuickInstall.exe が残って います。手順 8.の再起動をおこなったあと、
   C: (起動ドライブ) ¥ Program Files(x86)¥ RATOC¥Uninstallation フォルダー内にある QuickInstall.exe を削除してください。
- 簡単アンインストールが完了しました。【はい、再起動します。】を選択し、【完了】をクリックします。

| 簡単アンインストール |                                                                |  |  |
|------------|----------------------------------------------------------------|--|--|
|            | 簡単アンインストールが完了しました。                                             |  |  |
|            | アンインストールに成功しました。<br>アンインストールを完了するためには、再起動が必要です。<br>今すぐ再起動しますか? |  |  |
|            | <ul> <li>はい、再起動します。</li> <li>いいえ、あとで再起動します。</li> </ul>         |  |  |
|            | 売了をクリックすると、アンインストール作業が終了します。                                   |  |  |
| 第7 キャンセル   |                                                                |  |  |

# 3. Utility Toolのインストール

Utility Tool のみインストールする方法は次の通りです。 製品添付の DVD-ROM からインストールします。

※画面例は、Windows 8.1 の場合です。

最新バージョンなどの情報は、弊社のホームページで公開しています。ご確認ください。

(http://www.ratocsystems.com/products/subpage/video/hdgcbox1\_download.html)

## 3-1. REX-HDGCBOX1 ドライバーのインストール

Utility Tool を使用するには、REX-HDGCBOX1 ドライバーが必要ですので、インストールしてください。

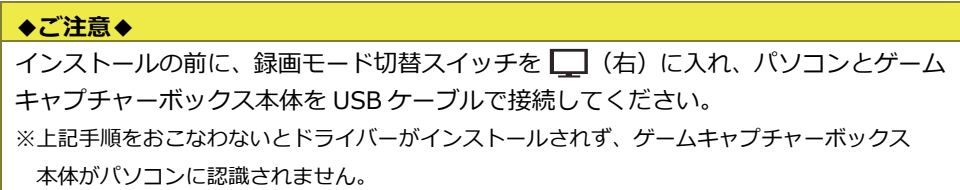

- 1. 録画モード切替スイッチを 🔲 (右) に入れます。
- 2. パソコンとゲームキャプチャーボックス本体を USB ケーブルで接続します。
- 3. 製品添付 DVD-ROM をパソコンに挿入します。
- 表示された Autorun メニューから 【DVD-ROM を開く】をクリックし ます。
  - ※ Autorun メニューが表示されない場合は製品添付 DVD-ROM を開いてください。
  - ※ Autorun メニューの下部に"デバイス が見つかりません"と表示されている 場合は、パソコンにゲームキャプ チャーボックス本体が接続されてい ません。上記 1.2の手順で接続してく ださい。

| 簡単インストール                    |       |
|-----------------------------|-------|
| .Net Framework 3.5 SP1      |       |
| マニュアル                       |       |
| DVD-ROMを開く                  |       |
| CyberLink PowerDirector 10  |       |
| CyberLink MediaEspresso 6.5 |       |
| 簡単アンインストール                  |       |
|                             | 01010 |
| 終了                          |       |

- 5. 表示されたエクスプローラー画面で、次の手順をおこないます。
- (1) [Driver] [REX-HDGCBOX1] 1 ⊋ 🚹 👳 1 フォルダーをダブルクリックし ファイル ホーム 共有 表示 ます。 € Э - ↑ 名前 😭 お気に入り 🍡 ダウンロード Autorun 🔳 デスクトップ Dnet35 3. 最近表示した場所 Driver ESP ConeDrive Manual PDR10 🝓 ホームグループ VivaStation Autorun.exe PC 🔍 Autorun.ico 🚺 ダウンロード AUTORUN.INF 🎍 デスクトップ 🍓 QuickInstall.exe ②【Setup.exe】をダブルクリック 2 🚺 🗢 🛛 します。 ファイル ホーム 共有 表示 (€) ⇒ ↑ . 2 名前 ▲ 🚖 お気に入り 🚺 ダウンロード 칠 X64 🔳 デスクトップ N86 1 最近表示した場所 Setting.ini 🐻 Setup.exe ユーザー アカウント制御 次の画面が表示された場合は 次の不明な発行元からのプログラムにこのコンピューターへの変 い】をクリックします。 更を許可しますか? プログラム名: Setup.exe 不明 発行元: ファイルの入手先: このコンピューター上のハード ドライブ 詳細を表示する(D) (\$U)(Y) いいえ(<u>N</u>) これらの通知を表示するタイミングを変更する

|    |                                  | ハーシ:13                                   |
|----|----------------------------------|------------------------------------------|
| 7. | REX-HDGCBOX1 ドライバーのイ             | REX-HDGCBOX1 ドライバゼットアップウィザード             |
|    | ンストーラーか起動します。【ス<br>タート】をクリックします。 | スタートをクリックすると、インストール作業が開始されます。            |
|    |                                  | [ スタート キャンセル                             |
| 8. | REX-HDGCBOX1 ドライバーをイ             | REX-HDGCBOX1 ドライバセットアップウィザード             |
|    | ンストールしています。 しばらくお<br>待ちください。     | しばらくお待ち下さい。REX-HDGCBOX1 ドライバのインストール<br>中 |
| 9. | REX-HDGCBOX1 ドライバーのイ             | 용 REX-HDGCBOX1 ドライバセットアップウィザード           |
|    | ンストールが完了しました。【OK】<br>をクリックします。   | REX-HDGCBOX1 ドライバのインストールが完了しました。         |
|    |                                  | ОК                                       |

## 3-2. Utility Toolのインストール

Utility Tool の使用には、REX-HDGCBOX1 ドライバーが必要です。「3-1. REX-HDGCBOX1 ドライバーのインストール」を参照し、REX-HDGCBOX1 ドライバーのインストールをお こなってください。

1. 「3-1.REX-HDGCBOX1 ドライバーのインストール」の手順 5.のエクスプロー ラー画面で、次の手順をおこないます。

🔁 🚹 👳 🛛

共有

表示

名前

Autorun

ファイル ホーム

€ 🔿 - ↑

☆ お気に入り しょ ダウンロード

 【VivaStation】 – 【Extra】 – 【Utility Tool】フォルダーをダ ブルクリックします。

②【Setup.exe】をダブルクリック します。

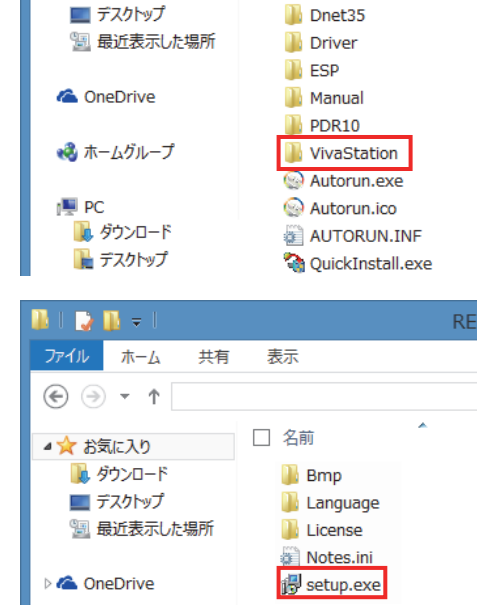

次の画面が表示された場合は【はい】をクリックします。

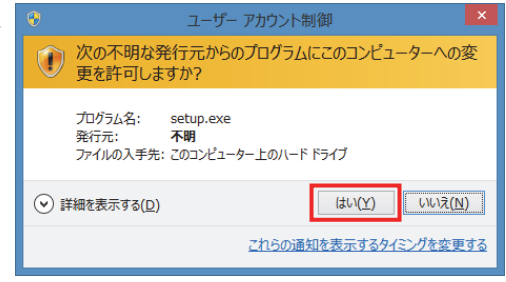

- Utility Tool のインストーラーが起動します。 3.
  - ①【Japanese】を選び、【OK】を クリックします。

②【次へ】をクリックします。

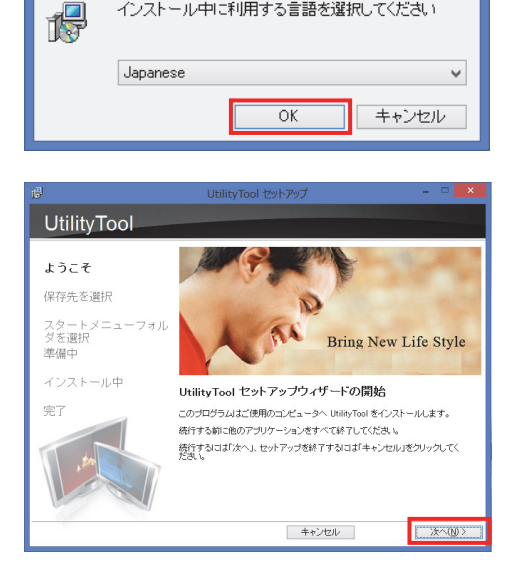

セットアップに使用する言語を選んでください。

インストール中に利用する言語を選択してください

- 4. インストール先を確認し、【次へ】 をクリックします。
  - ※インストール先を変更する場合は【参 照】をクリックし、フォルダーを指定 してください。

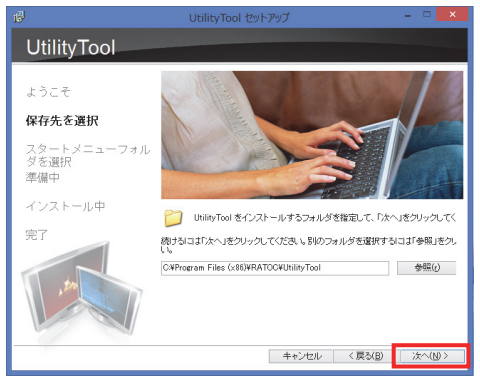

### 3.Utility Tool のインストール

### ページ:16

- スタートメニューフォルダーを確認し、【次へ】をクリックします。
  - ※スタートメニューフォルダーを変更す る場合は【参照】をクリックし、フォ ルダーを指定してください。

【インストール】をクリックします。

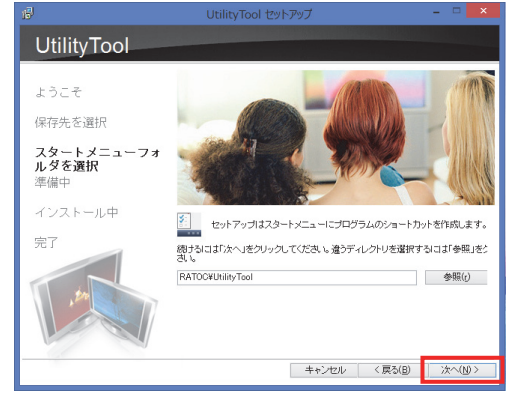

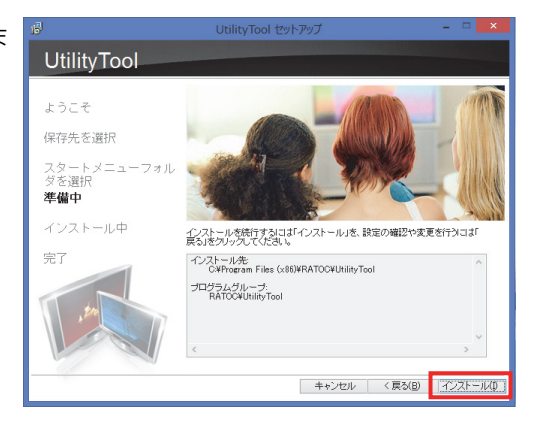

 Utility Tool のインストールが完了 しました。【完了】をクリックしま す。

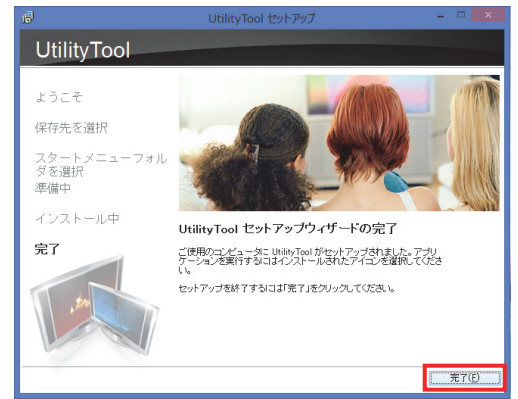

4.Utility Tool のアンインストール

ページ:17

## 4. Utility Toolのアンインストール

Utility Tool のアンインストールが必要な場合に作業をおこなってください。 アンインストール手順は次の通りです。 ※画面例は、Windows 8.1 の場合です。

## 4-1. Utility Toolのアンインストール

アンインストールの場合、ゲームキャプチャーボックス本体の接続は不要です。

1. コントロールパネルから"プログラムと機能"を開きます。

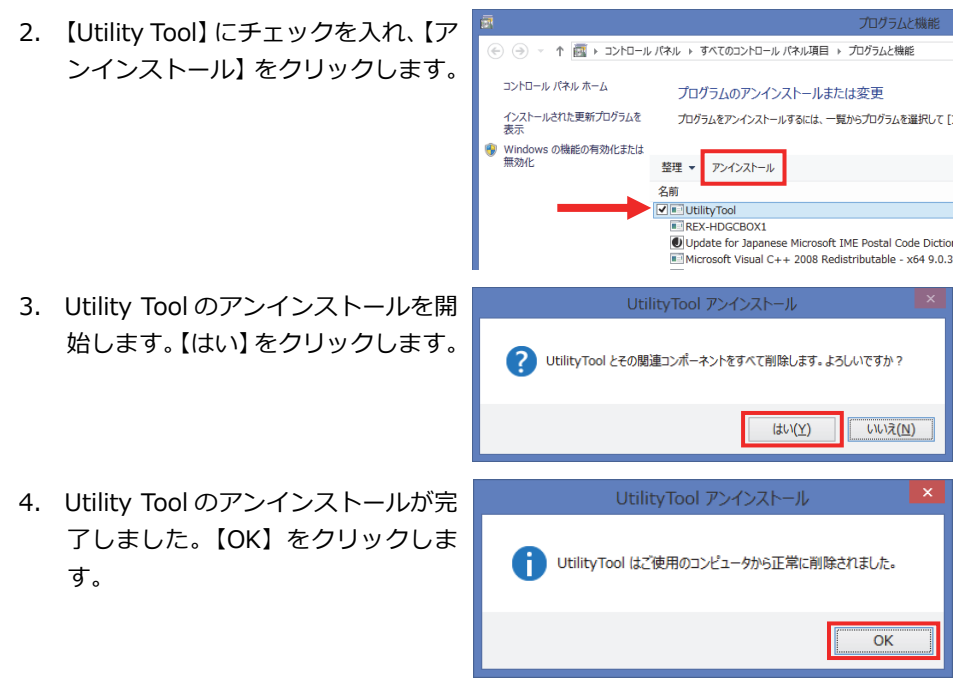

REX-HDGCBOX1 ドライバーのアンインストールが必要な場合は、 「4-2.REX-HDGCBOX1 ドライバーのアンインストール」に進んでください。

## 4-2. REX-HDGCBOX1 ドライバーのアンインストール

アンインストールの場合、ゲームキャプチャーボックス本体の接続は不要です。

- 1. コントロールパネルから"プログラムと機能"を開きます。
- プログラムと機能 2. 【REX-HDGCBOX1】 にチェックを (<) → ↑ 🐻 → コントロール パネル → すべてのコントロール パネル項目 → プログラムと機能 入れ、【アンインストールと変更】 コントロール パネル ホーム プログラムのアンインストールまたは変更 をクリックします。 インストールされた更新プログラムを 表示 プログラムをアンインストールするには、一覧からプログラムを選択して 🚱 Windows の機能の有効化または 無効化: 整理 ▼ アンインストールと変更 名前 ✓ ■ REX-HDGCBOX1 Update for Japanese Microsoft IME Postal Code Dicti E Microsoft Visual C++ 2008 Redistributable - x64 9.0 Microsoft Visual C++ 2005 Redistributable 3. REX-HDGCBOX1 ドライバーの削 8 除を開始します。【OK】をクリック します。 OKをクリックすると、ドライバをアンインストールします。 OK REX-HDGCBOX1 ドライバのアンインストール 4. REX-HDGCBOX1 ドライバーのア ンインストールが完了しました。 REX-HDGCBOX1 ドライバのアンインストールに成功しました。 【OK】をクリックします。 OK

## 5. 困ったときは

### (Q1) ゲームキャプチャーボックス本体が、正しく動作しません。

- A1)周辺機器が正しく動作しなくなった原因として、デバイスドライバーの破損などが考 えられます。この場合、いったんデバイスマネージャーからドライバーを削除し、新 たにドライバーをインストールすることで、問題を改善できる場合があります。
  - 1. 録画モード切替スイッチを 🌉 (右) に入れます。
  - 2. パソコンとゲームキャプチャーボックス本体を USB ケーブルで接続します。

※右記のように、パソコンには【HS Device の取り出し】と認識されます。

|       | デバイスとプリンターを開く                   | (0) |           |
|-------|---------------------------------|-----|-----------|
|       | HS Device の取り出し                 |     | 17.10     |
| ····· | • * <b>†0</b> .atl <b>4</b> 6 A | 20  | )14/05/20 |

右

- 3. "デバイスマネージャー"を開きます。
- "サウンド、ビデオ、およびゲームコントローラー"下の【Sigma Designs USB Device】を右クリックしメニューより【削除】を選択します。

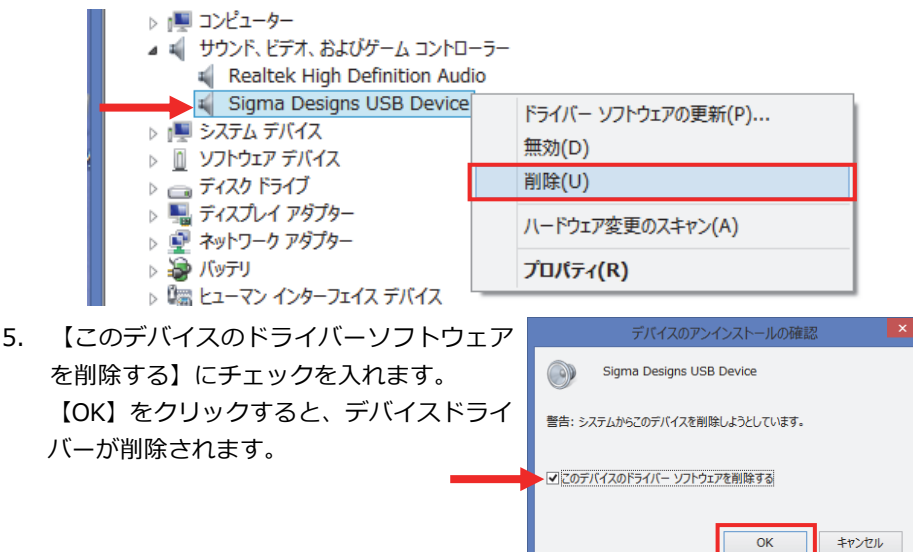

6. USB ケーブルを抜き、ゲームキャプチャーボックス本体を取り外します。

ドライバーのインストール方法は「3-1.REX-HDGCBOX1 ドライバーのインストール」を ご参照ください。